COPYRIGHT © Hangzhou EZVIZ Software Co., Ltd. Alla rättigheter förbehålles.

All information, inklusive, bland annat, ordval, bilder och diagram tillhör Hangzhou EZVIZ Software Co., Ltd. (hädanefter kallat "EZVIZ"). Bruksanvisningen får inte kopieras, ändras, översättas eller distribueras, helt eller delvis, på något sätt, utan på förhand skriftligt tillstånd från EZVIZ. Såvida inte annat anges lämnar EZVIZ inga garantier eller utfästelser, uttalade eller underförstådda, avseende bruksanvisningen.

## Om bruksanvisningen

Bruksanvisningen innehåller anvisningar om produktens användning och underhåll. Bilder, diagram, illustrationer och all övrig information är enbart avsedda som beskrivningar och förklaringar. Informationen i handboken kan komma att ändras, utan föregående meddelande, vid uppgradering av fast programvara eller av andra skäl. Den senaste versionen finns på webbplatsen för ∈zviz<sup>™</sup> (http://www.ezviz.com).

### Revisionshistorik

Ny version - januari 2024

### Erkännande avseende varumärken

∈z∨ız™, 🧊™ och övriga EZVIZ-varumärken och -logotyper tillhör EZVIZ i olika jurisdiktioner. Övriga varumärken och logotyper som omnämns nedan tillhör sina respektive ägare.

### Juridisk friskrivning

DEN BESKRIVNA PRODUKTEN, MED HÅRDVARA, PROGRAMVARA OCH FIRMWARE, TILLHANDAHÅLLES "I BEFINTLIGT SKICK" MED FEL OCH BRISTER, OCH EZVIZ GER INGA GARANTIER ELLER UTFÄSTELSER, UTTALADE ELLER UNDERFÖRSTÅDDA, INKLUSIVE UTAN BEGRÄNSNING, FÖR SÄLJBARHET, TILLFREDSSTÄLLANDE KVALITET, LÄMPLIGHET FÖR ETT VISST ÄNDAMÅL ELLER ÖVERTRÄDELSE AV TREDJE PARTS RÄTTIGHETER, SÅ LÅNGT DETTA ÄR MÖJLIGT ENLIGT TILLÄMPLIG LAG. EZVIZ, DESS LEDNING, TJÄNSTEMÄN, ANSTÄLLDA ELLER REPRESENTANTER SKA INTE I NÅGOT FALL HÅLLAS SKADESTÅNDSANSVARIGA AV DIG FÖR SÄRSKILDA SKADOR, FÖLJDSKADOR ELLER INDIREKTA SKADOR, INKLUSIVE BLAND ANNAT SKADESTÅND FÖR FÖRLORAD AFFÄRSVINST, VERKSAMHETSAVBROTT ELLER FÖRLUST AV INFORMATION ELLER DOKUMENTATION, I SAMBAND MED ANVÄNDNING AV PRODUKTEN, ÄVEN OM EZVIZ HAR MEDDELATS OM RISKEN FÖR SÅDANA SKADESTÅND.

EZVIZ TOTALA ANSVAR FÖR SAMTLIGA SKADOR SKA INTE I NÅGOT FALL ÖVERSKRIDA DET URSPRUNGLIGA INKÖPSPRISET FÖR PRODUKTEN, SÅ LÅNGT DETTA ÄR MÖJLIGT ENLIGT TILLÄMPLIG LAG.

EZVIZ ÅTAR SIG INGET ANSVAR FÖR SKADOR PÅ PERSON ELLER EGENDOM SOM UPPSTÅR TILL FÖLJD AV STÖRNINGAR I PRODUKTEN ELLER AVSLUTANDE AV TJÄNST SOM ORSAKATS AV: A) FELAKTIG INSTALLATION ELLER ANVÄNDNING UTÖVER DEN AVSEDDA B) SKYDD FÖR NATIONELLA OCH OFFENTLIGA INTRESSEN C) FORCE MAJEURE D) DIG ELLER NÅGON TREDJE PART, INKLUSIVE UTAN BEGRÄNSNING, ANVÄNDNING AV NÅGON PRODUKT, NÅGOT PROGRAM, NÅGON APPLIKATION ELLER LIKNANDE FRÅN TREDJE PART.

GÄLLANDE PRODUKT MED INTERNETANSLUTNING SKER ALL ANVÄNDNING AV PRODUKTEN HELT OCH HÅLLET PÅ EGEN RISK. EZVIZ TAR INGET ANSVAR FÖR ONORMAL DRIFT, INTEGRITETSÖVERTRÄDELSER ELLER ANDRA SKADOR SOM ORSAKAS AV CYBERATTACK, HACKERATTACK, VIRUSANGREPP ELLER ANDRA SÄKERHETSRISKER FÖRKNIPPADE MED INTERNET. EZVIZ KOMMER DOCK ATT TILLHANDAHÅLLA TEKNISK SUPPORT I RÄTTAN TID OM SÅ KRÄVS. LAGSTIFTNING KRING ÖVERVAKNING OCH DATASKYDD VARIERAR I OLIKA JURISIDIKTIONER. KONTROLLERA ALLA TILLÄMPLIGA LAGAR I DITT LAND INNAN DU ANVÄNDER PRODUKTEN FÖR ATT GARANTERA ATT DIN ANVÄNDNING SKER I ENLIGHET MED TILLÄMPLIGA LAGAR. EZVIZ KAN INTE HÅLLAS ANSVARIGA OM PRODUKTEN ANVÄNDS FÖR OLAGLIGA ÄNDAMÅL.

I HÄNDELSE AV EVENTUELLA KONFLIKTER MELLAN OVANSTÅENDE OCH TILLÄMPLIG LAGSTIFTNING, SÅ GÄLLER DEN SISTNÄMNDA.

# Innehållsförteckning

| VIKTIGA SÄKERHETSANVISNINGAR1                          |
|--------------------------------------------------------|
| Översikt2                                              |
| 1. Innehåll i förpackningen                            |
| 2. Grundläggande information                           |
|                                                        |
| Inställning4                                           |
| 1. Hämta appen EZVIZ 4                                 |
| 2. Slå på dörrklockan 4                                |
| 3. Fulladda dörrklockan                                |
| 4. Lägg till dörrklockan i EZVIZ-appen nära din router |
| 5. Installera din dörrklocka                           |
| Välj strömförsörjningsmetod för din dörrklocka8        |
| Anslut till solpanel                                   |
| 1. Demontera solpanelens bakplatta                     |
| 2. Anslut trådarna från solpanelen                     |
| 3. Installera monteringsfästet för dörrklockan 10      |
| 4. Fäst din dörrklocka på monteringsfästet             |
| 5. Installera solpanelens bakplatta 11                 |
| 6. Installera solpanelen 12                            |
| Alternativ 2: Kabelanslutning                          |
| 1. Stäng av brytaren                                   |
| 2. Ta bort din befintliga dörrklocka (valfritt)        |
| 3. Installera monteringsfästet för dörrklockan         |
| 4. Anslut trådarna                                     |
| 5. Fäst din dörrklocka på monteringsfästet15           |
| Alternativ 3: Endast batteridrift 16                   |
| 1 Installera monteringefästet för dörrklockan 16       |
| 2 Fact din därrklocka nå monteringsfäctet     17       |
|                                                        |
| Underhåll17                                            |
| 1. Hur man använder det lutande monteringsfästet 17    |
| 2. Demontera                                           |
| 3. Ladda Ringklockan                                   |
| Se din enhet i EZVIZ-appen                             |
| 1. Realtidsvisning                                     |

| 2. Inställningar                             |    |
|----------------------------------------------|----|
| EZVIZ Connect                                | 21 |
| 1. Använd Amazon Alexa                       |    |
| 2. Använd Google Assistent                   |    |
| SÄKERHETSFÖRESKRIFTER                        |    |
| Initiativ för användningen av videoprodukter |    |

# VIKTIGA SÄKERHETSANVISNINGAR

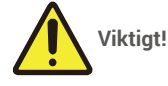

- 1. Läs bruksanvisningen noggrant innan du installera eller använder den här produkten.
- 2. Kom ihåg att lämna bruksanvisningen eller en kopia av den till slutanvändaren om du installerar den här produkten för en tredje part.

### Säkerhetsåtgärder:

- 1. För att använda det här systemet på ett säkert sätt är det viktigt att installatörer, användare och tekniker följer alla säkerhetsprocedurer som beskrivs i den här bruksanvisningen.
- 2. Specifika varningar och varningssymboler ges för artiklar efter behov.
- 3. Produkten måste konfigureras enligt gällande standarder i det land där den ska installeras.

# Översikt 1. Innehåll i förpackningen

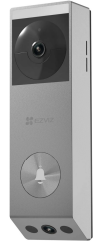

Batteridörrklocka (x1)

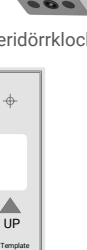

Borrmall för dörrklocka (x1)

-

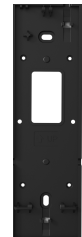

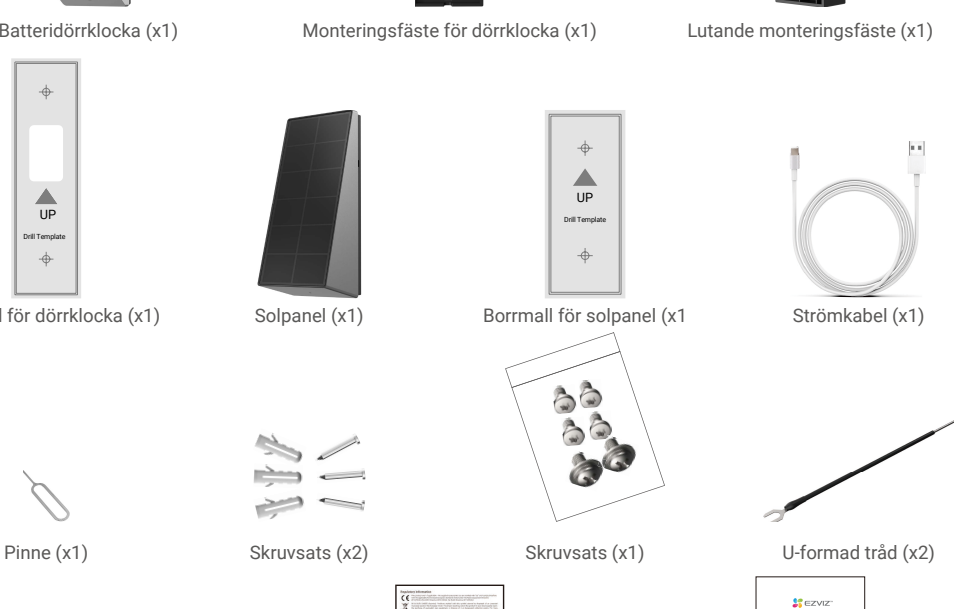

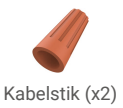

Föreskrifter (x2)

Snabbstartsguide (x1)

Dörrklockans utseende beror på den faktiska modell du har köpt.

## Verktyg du kan behöva

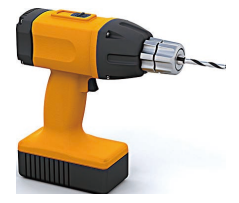

Borrmaskin (x1) Det rekommenderas att använda en borrmaskin med en diameter på 6 mm.

# 2. Grundläggande information

### Ringklocka

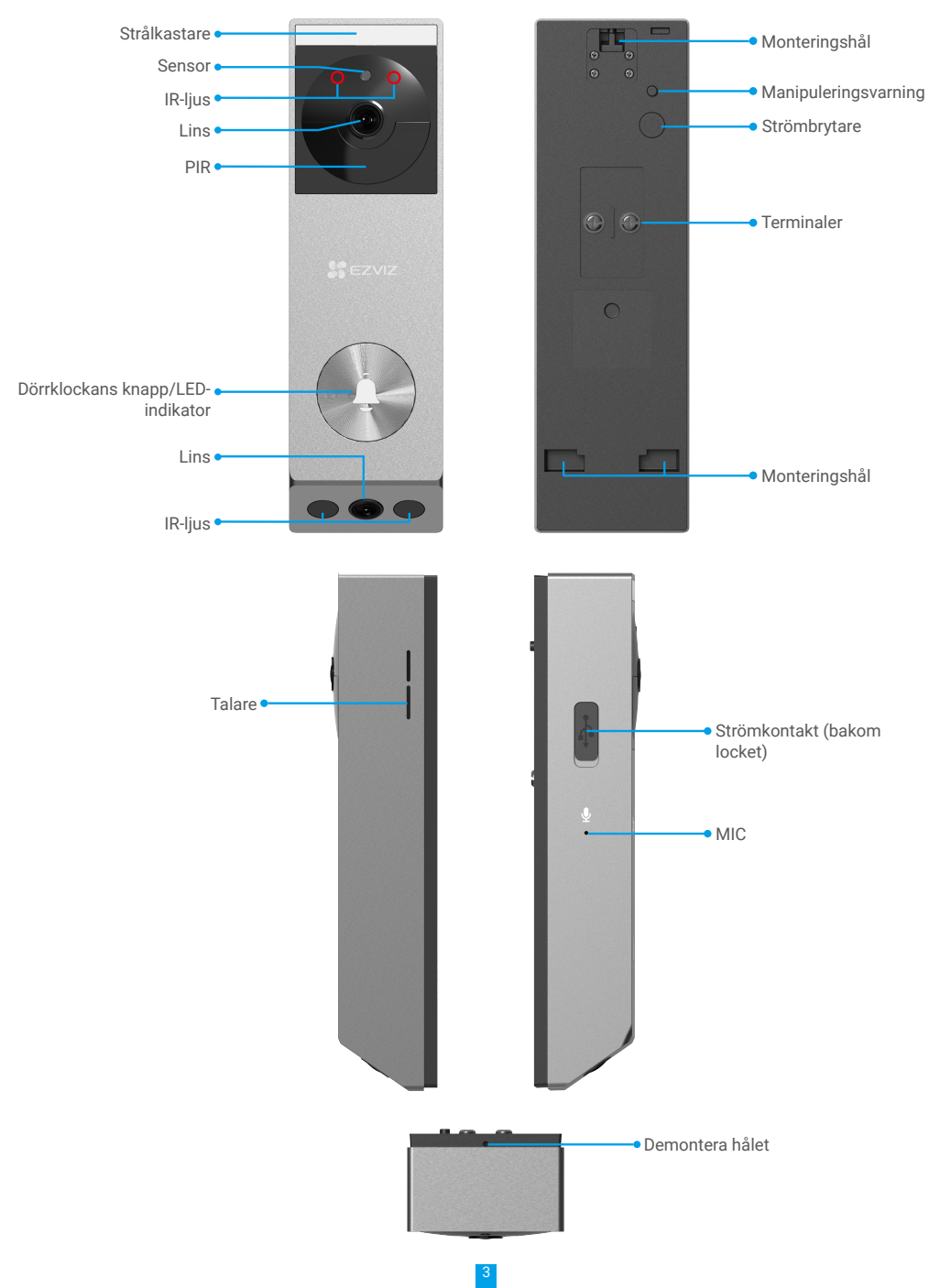

| Namn          | Beskrivning                                                                                     |                                                                                                    |
|---------------|-------------------------------------------------------------------------------------------------|----------------------------------------------------------------------------------------------------|
| LED-indikator | • •                                                                                             | Långsamt blinkande rött: Dörrklocka laddning.                                                                                                    |
|               | •                                                                                               | Blir rött och stängs av efter 3 sekunder: Dörrklockans batterinivå är lägre än 20%<br>och dörrklockan har aktiverats.                                                                                                    |
|               | -                                                                                               | Solid blå: Dörrklocka fulladdad.                                                                                                    |
|               | •                                                                                               | Blir blå och stängs av efter 3 sekunder: Dörrklockans batterinivå är högre än 20%<br>och dörrklockan har aktiverats.                                                                                                    |
|               | ••••                                                                                            | Snabbblinkande blått: Dörrklocka redo för Wi-Fi-konfiguration./Felaktig lösenord.                                                                                                    |
| Strömbrytare  | <ul> <li>Starta:<br/>med er</li> <li>Stäng a<br/>en pip)</li> <li>Återstä<br/>parame</li> </ul> | Tryck och håll nere strömbrytarknappen i 2 sekunder för att starta, (tillsammans<br>pip).<br>w: Tryck på strömbrytaren 3 gånger på 1 sekund för att stänga av, (tillsammans med<br>II: Håll ner strömbrytarknappen i 5 sekunder för att starta om och återställa alla<br>strar till standard, (tillsammans med en pip). |

# Inställning

#### Följ stegen nedan för att konfigurera ditt system:

- 1. Få EZVIZ-appen och logga in på ditt EZVIZ-appkonto
- 2. Slå på dörrklockan.
- 3. Lägg till dörrklockan i ditt EZVIZ-appkonto.
- 4. Installera dörrklockan.

## 1. Hämta appen EZVIZ

- 1. Anslut din mobiltelefon till WiFi-nätverket (rekommenderas).
- 2. Sök på "EZVIZ" i App Store eller Google Play<sup>™</sup> för att ladda ned och installera EZVIZ-appen.
- 3. Starta appen och registrera ett EZVIZ-användarkonto.

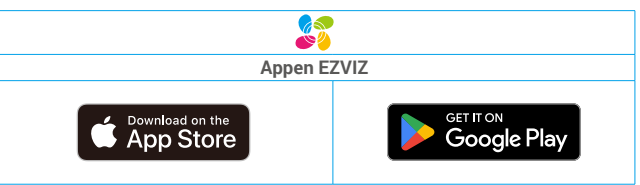

Om du redan har använt appen, bör du kontrollera att det är den senaste versionen. Ta reda på om det finns en uppdatering genom att gå till appbutiken och söka efter EZVIZ.

## 2. Slå på dörrklockan

1. Tryck och håll ned strömbrytaren i 2 sekunder för att sätta på dörrklockan

Dörrklockans LED-indikator slocknar efter att ha varit blå i 3 sekunder, vilket indikerar att dörrklockan är påslagen.

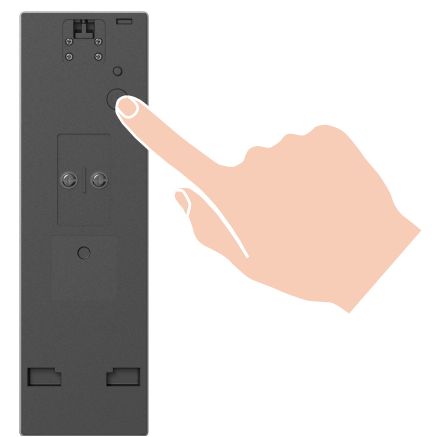

Om dörrklockan är urladdad kopplar du den till ett eluttag med strömadaptern (5V 2A, köps separat) för laddning. Det rekommenderas att ladda dörrklockan helt innan du använder den för första gången.

### 3. Fulladda dörrklockan

Anslut dörrklockan till ett eluttag via en strömadapter.

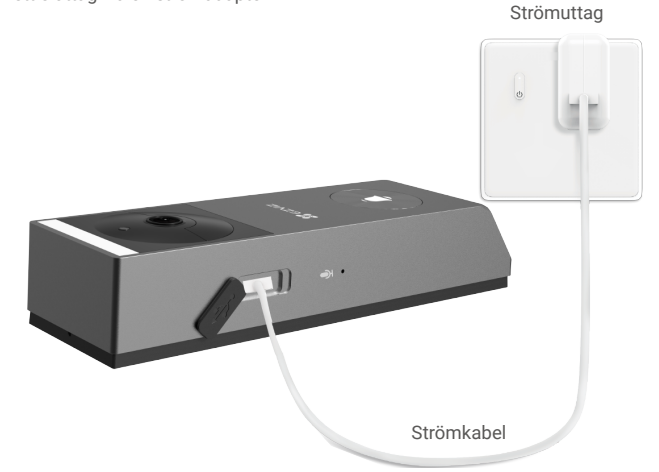

#### Innan laddning

- Vänligen köp en 5V 2A strömadapter, eftersom den inte ingår i paketet.
- · Det rekommenderas att använda strömkabeln som ingår i paketet.
- Om dörrklockan är installerad utomhus, använd vattentät strömkabel för att ladda.
- · Ladda inte dörrklockan när temperaturen överstiger 45 grader eller är under 0 grader.
- · Det är inte tillåtet att ladda dörrklockan med strömadapter utomhus.

#### Laddning

- Om du använder en 5V 2A-adapter för att ladda dörrklockan tar det cirka 4,5 timmar att ladda den fullständigt.
- · När du laddar dörrklockan, se till att linsen pekar uppåt för att undvika att linsen nöts ut.
- När laddning pågår kommer dörrklockan att automatiskt slås på.

## 4. Lägg till dörrklockan i EZVIZ-appen nära din router

- Logga in på ditt konto med hjälp av EZVIZ-appen.
- På startsidan trycker du på "+" i övre högra hörnet för att gå till Scan QR Code-gränssnittet.
- Skanna QR-koden på omslaget till snabbstartsguiden eller på dörrklockans kropp.

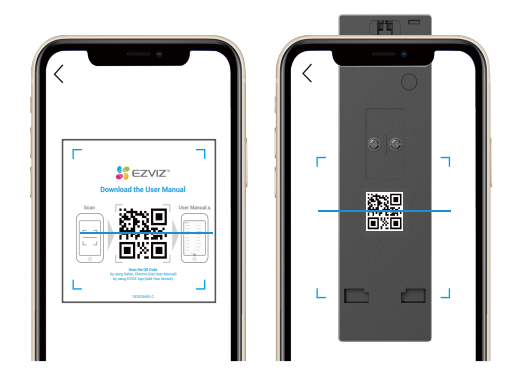

- Följ EZVIZ-appguiden för att slutföra Wi-Fi-konfigurationen.
- Efter installationen, tryck på dörrklockans knapp på framsidan av din dörrklocka för att se video från dörrklockan i EZVIZappen.

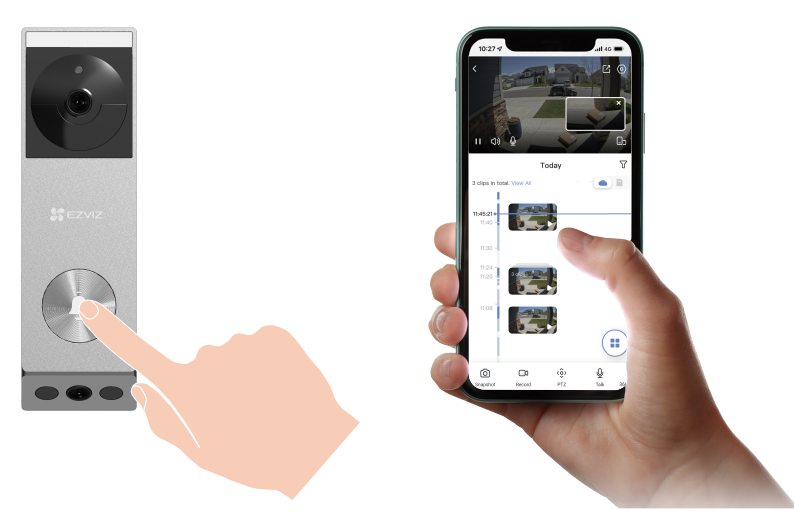

- Dörrklockan piper två gånger och LED-indikatorn blinkar snabbt blått, vilket indikerar att nätverket inte är anslutet. Vänligen kontrollera nätverket och om Wi-Fi-lösenordet är korrekt.
  - Dörrklockan piper två gånger och LED-indikatorn lyser solid blå, vilket indikerar att nätverket är anslutet men misslyckades med att registrera sig på plattformen. Vänligen kontrollera nätverket och använd din mobiltelefon för hjälp.

## 5. Installera din dörrklocka

#### 1. Installationsplats

Välj en plats med en klar, obehindrad synfält och med en bra trådlös signal till dörrklockan. Tänk på följande tips

- Se till att väggen är tillräckligt stark för att klara av tre gånger vikten av dörrklockan.
- Rekommenderad installationshöjd: 1,3 m 1,6 m över marken för optimal prestanda.
  - Följande situationer rekommenderas inte för installation. Annars kan nätverksanslutningen påverkas:
     1. Järndörrar;

#### 2. Hörn av bärande väggar.

 Se till att trafiken från sidan korsar dörrklockans synfält. Dörrklockans rörelsesensor är mycket känsligare för sidledsrörelser över dess synfält än för rörelser direkt mot eller bort från dörrklockan.

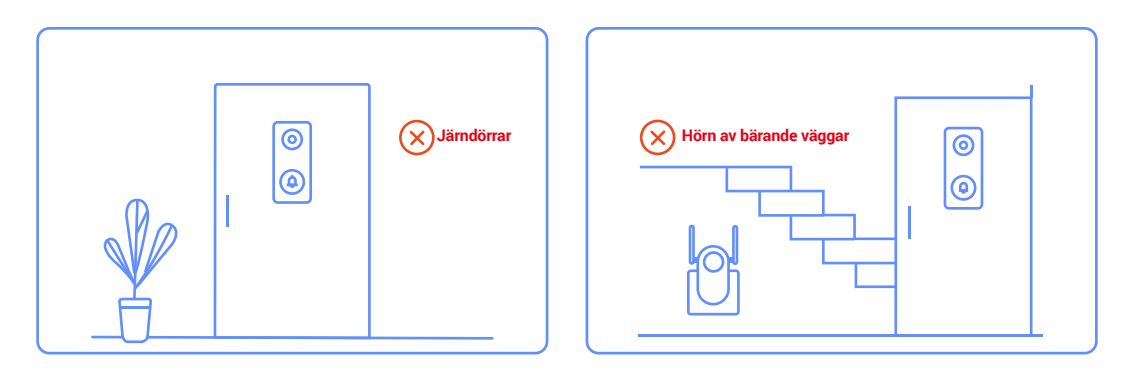

# Välj strömförsörjningsmetod för din dörrklocka

• "Alternativ 1: Anslut till solpanel"

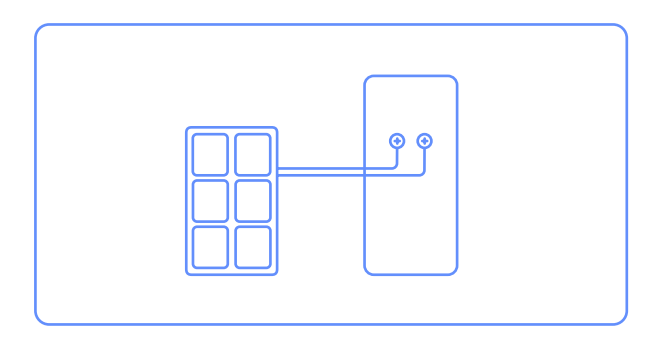

• "Alternativ 2: Kabelanslutning"

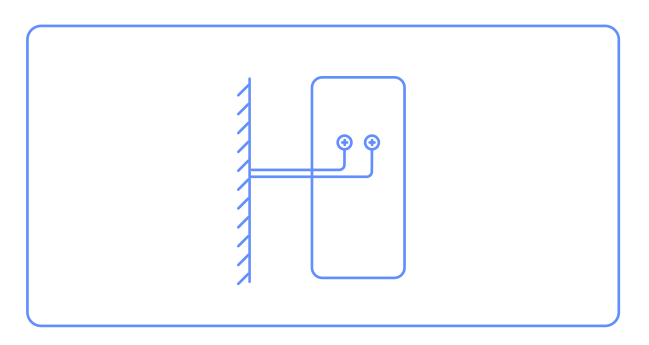

• "Alternativ 3: Endast batteridrift"

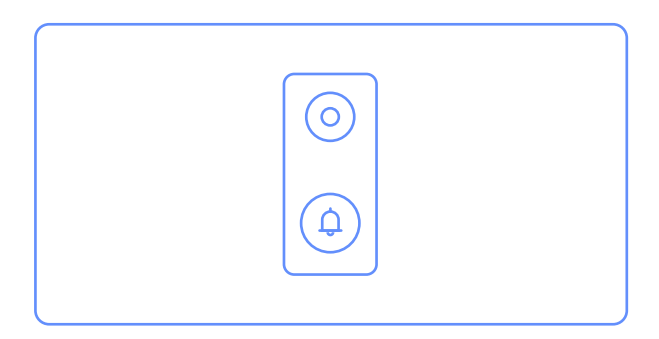

# Anslut till solpanel

 Var god bekräfta igen att solpanelen inte kan installeras samtidigt med den trådbundna dörrklockan, annars kommer solpanelen att skadas.

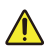

 Solpanelen stöder installation i fyra riktningar: upp, ner, vänster och höger om dörrklockan, både baksidan av dörrklockan och botten av solpanelen har reserverat utrymme för tråd gömning och uttag.

- Det rekommenderas att installera solpanelen på toppen eller till vänster eller höger om dörrklockan för optimal användning.
- Vänligen uppskatta i förväg installationspositionen för solpanelen och dörrklockan.

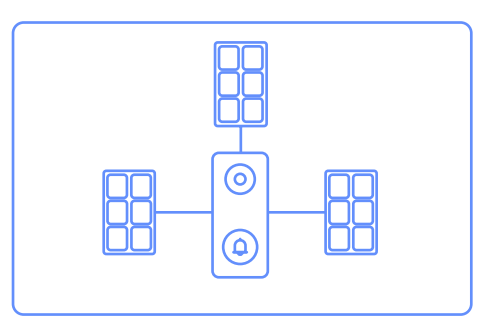

## 1. Demontera solpanelens bakplatta

- 1. Ta ut solpanelen från förpackningen.
- 2. Använd den medföljande stiften för att trycka och hålla hålet längst ner på solpanelen medan du tar bort bakplattan.

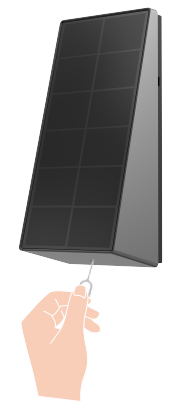

## 2. Anslut trådarna från solpanelen

1. Vänligen anslut solpanelen till dörrklockan genom att fästa solpanelens kabelanslutning till terminalerna på baksidan av dörrklockan med hjälp av en skruvmejsel.

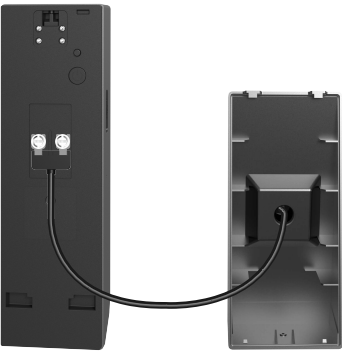

## 3. Installera monteringsfästet för dörrklockan

#### Alternativ A (för slät vägg)

- 1. Rengör installationsplatsen och torka den.
- 2. Riv av filmen från skumklistermärket och klistra sedan monteringsfästet direkt på önskad installationsplats och tryck hårt.
- För att säkerställa att dörrklockan sitter fast ordentligt, tryck hårt efter att monteringsfästet har fästs på väggen. Det rekommenderas att låta det vila i 3 timmar innan du fortsätter med installationen av dörrklockan.

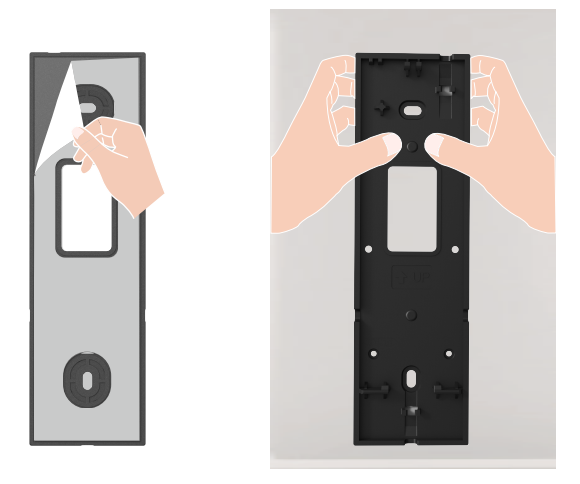

#### Alternativ B (för ojämn vägg)

- 1. Placera borrmallen på ytan av den önskade installationsplatsen och borra två skruvhål
- 2. (Valfritt) Sätt in ankare i hålen. Det behövs inte att använda ankare om det är en träyta.
- 3. Fäst monteringsfästet med de medföljande metallskruvarna (PA3x25).

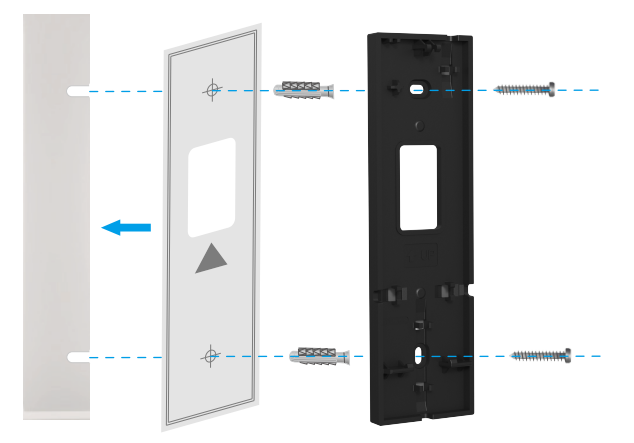

· Det rekommenderas att använda en borr med en diameter på Φ6mm för borrning.

Använd de ankare och metallskruvar som medföljer i paketet.

4. Trä igenom de anslutna trådarna genom trådhålet på monteringsfästet, beroende på din solpanelens installationsplats (det rekommenderas att den installeras ovanför eller på vänster eller höger sida om dörrklockan), för att underlätta installationen av dörrklockan.

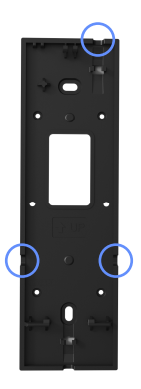

## 4. Fäst din dörrklocka på monteringsfästet

- 1. Justera monteringshålet i den nedre delen av dörrklockan med kroken på den nedre delen av monteringsfästet och fäst dörrklockan på monteringsfästet.
- 2. Försiktigt skjut dörrklockan nedåt.
- 3. Slutligen, fäst den övre delen av dörrklockan på monteringsfästet, och installationen är klar.

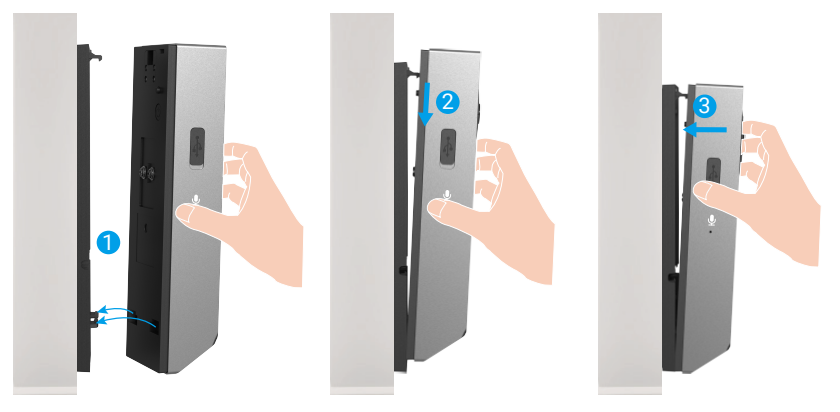

## 5. Installera solpanelens bakplatta

Alternativ A (för slät vägg):Dra av filmen från skumklistermärket och klistra sedan bakplattan direkt på önskad installationsplats.

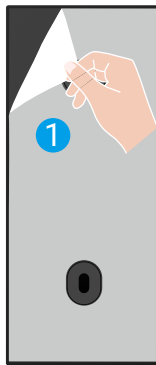

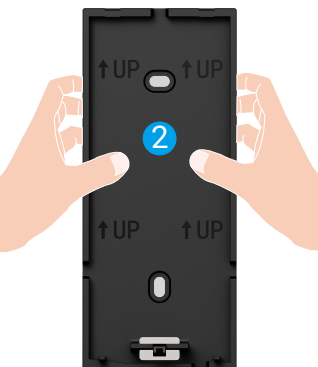

#### Alternativ B (för ojämn vägg):

- 1. Placera borrmallen på ytan av den önskade installationsplatsen och borra två skruvhål.
- 2. (Valfritt) Sätt in ankare i hålen. Det behövs inte att använda ankare om det är en träyta.
- 3. Säkra bakplattan med de medföljande metallskruvarna (PA3x25).

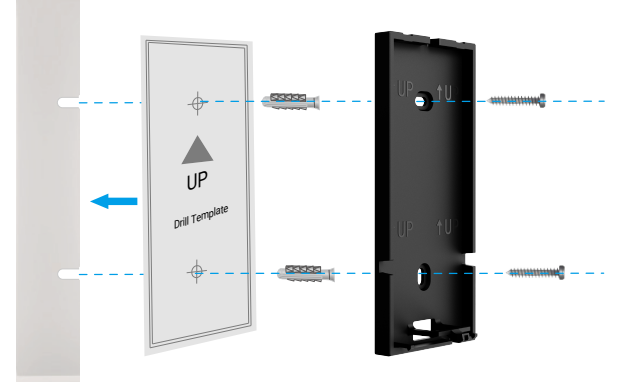

Det rekommenderas att använda en borr med en diameter på Ф6mm för borrning.
Använd de ankare och metallskruvar som medföljer i paketet.

### 6. Installera solpanelen

1. Fäst solpanelen på bakplattan från topp till botten, i linje med de två spåren högst upp.

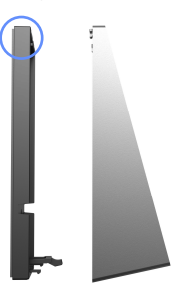

Baksidan av solpanelen och monteringsfästet för dörrklockan har båda reserverat utrymme för att dölja ledningar. Efter installationen kan du stoppa eventuellt överflödigt kablage i dessa dolda utrymmen för att minska synliga ledningar och därmed göra utseendet mer estetiskt tilltalande

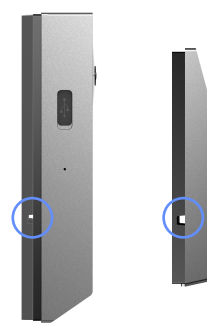

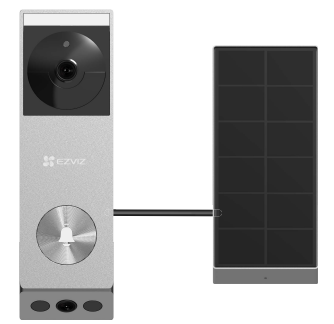

# **Alternativ 2: Kabelanslutning**

## 1. Stäng av brytaren

- Vänligen se till att huvudströmbrytaren är avstängd.

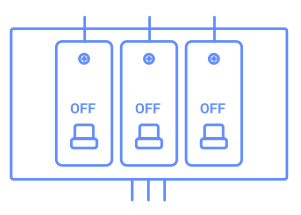

## 2. Ta bort din befintliga dörrklocka (valfritt)

- Om du ersätter en befintlig dörrklocka, stäng av strömmen vid brytaren. Ta sedan bort den från väggen och koppla loss ledningarna.
- Din dörrklocka är kompatibel med dörrklockesystem som levererar 8-24 volt AC vid 50 eller 60Hz, max 40VA.
  - 1 Anslut inte din dörrklocka till ett DC-drivet intercomsystem eller annan DC-strömkälla.

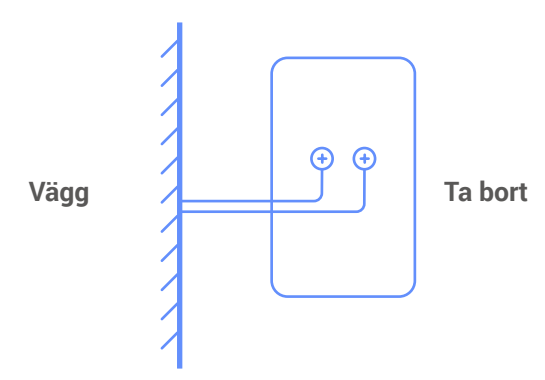

Vänligen trä de två utstickande trådarna genom kabelhålen i monteringsfästet för dörrklockan och installera monteringsfästet.

## 3. Installera monteringsfästet för dörrklockan

#### Alternativ A (för slät vägg)

- 1. Rengör installationsplatsen och torka den.
- 2. Om du kopplar in din dörrklocka, mata dörrklockans kablar genom hålet i monteringsfästet först.
- 3. Riv av filmen från skumklistermärket och klistra sedan monteringsfästet direkt på önskad installationsplats och tryck hårt.
- För att säkerställa att dörrklockan sitter fast ordentligt, tryck hårt efter att monteringsfästet har fästs på väggen. Det rekommenderas att låta det vila i 3 timmar innan du fortsätter med installationen av dörrklockan.

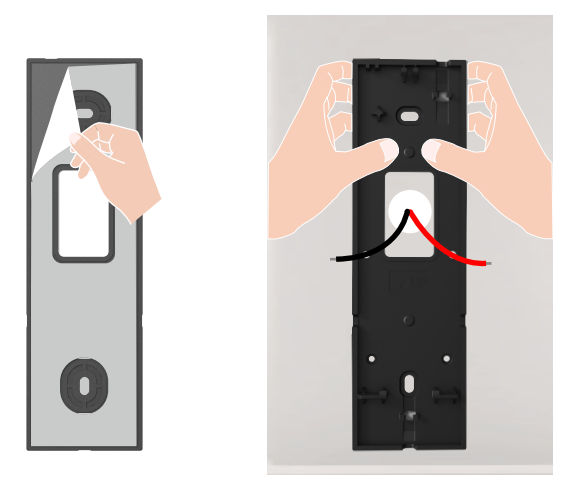

#### Alternativ B (för ojämn vägg)

- 1. Placera borrmallen på ytan av den önskade installationsplatsen och borra två skruvhål
- 2. Om du kopplar in din dörrklocka, mata dörrklockans kablar genom hålet i monteringsfästet först.
- 3. (Valfritt) Sätt in ankare i hålen. Det behövs inte att använda ankare om det är en träyta.
- 4. Fäst monteringsfästet med de medföljande metallskruvarna (PA3x25).

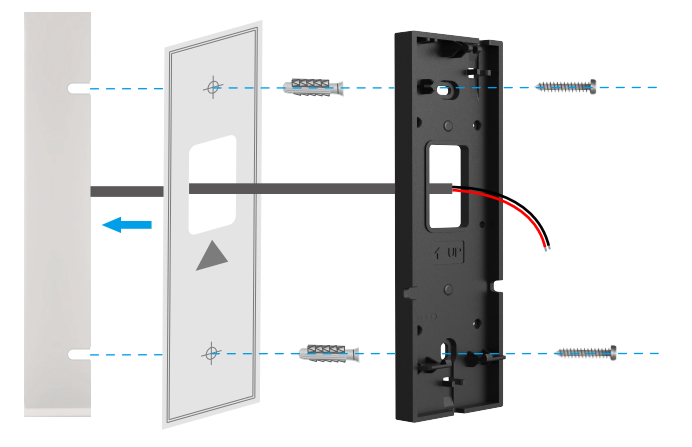

· Det rekommenderas att använda en borr med en diameter på Φ6mm för borrning.

Använd de ankare och metallskruvar som medföljer i paketet.

## 4. Anslut trådarna

- Anslut ledningarna som kommer ut från din vägg till terminalerna på baksidan av din dörrklocka. Antingen ledning kan anslutas till vilken skruv som helst. Ordningen spelar ingen roll.

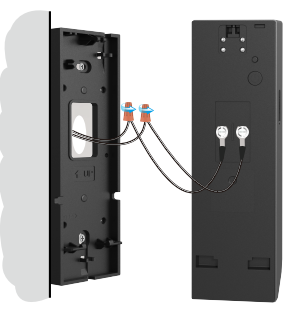

- Din dörrklocka är kompatibel med dörrklockesystem som levererar 8-24 volt AC, 50mA, vid 50 eller 60Hz, max 40VA.
- Vänligen anslut ledningarna som går genom monteringsfästet till terminalerna på baksidan av dörrklockan
  - Av säkerhetsskäl, vänligen klipp eller skala av trådarna för att exponera ungefär 1 cm längd. Använd en skruvmejsel för att dra åt trådändarna till terminalskruvarna på baksidan av dörrklockan.
  - Var noga med att de två ledningarna inte skapar en kortslutning. Om någon av ledningarna är trasig, vrid den hårt.

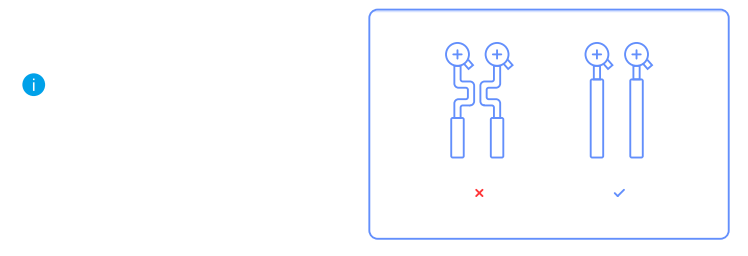

## 5. Fäst din dörrklocka på monteringsfästet

- 1. Justera monteringshålet i den nedre delen av dörrklockan med kroken på den nedre delen av monteringsfästet och fäst dörrklockan på monteringsfästet.
- 2. Försiktigt skjut dörrklockan nedåt.
- 3. Slutligen, fäst den övre delen av dörrklockan på monteringsfästet, och installationen är klar.

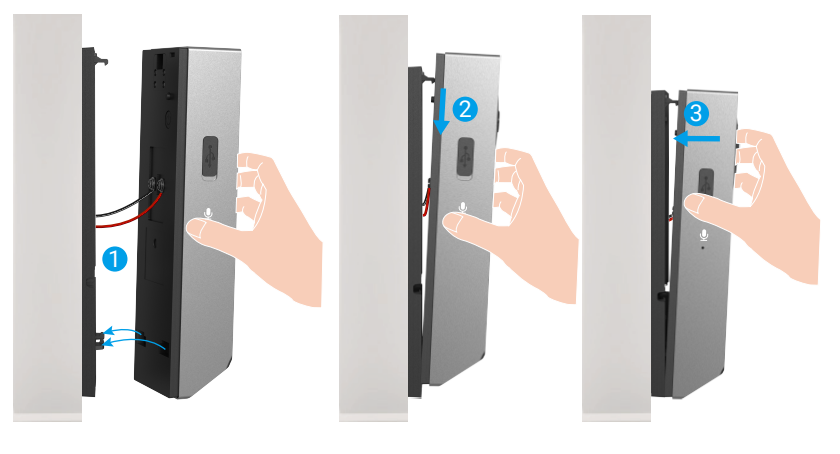

# Alternativ 3: Endast batteridrift

# 1. Installera monteringsfästet för dörrklockan

#### Alternativ A (för slät vägg)

- 1. Rengör installationsplatsen och torka den.
- 2. Riv av filmen från skumklistermärket och klistra sedan monteringsfästet direkt på önskad installationsplats och tryck hårt.
- För att säkerställa att dörrklockan sitter fast ordentligt, tryck hårt efter att monteringsfästet har fästs på väggen. Det rekommenderas att låta det vila i 3 timmar innan du fortsätter med installationen av dörrklockan.

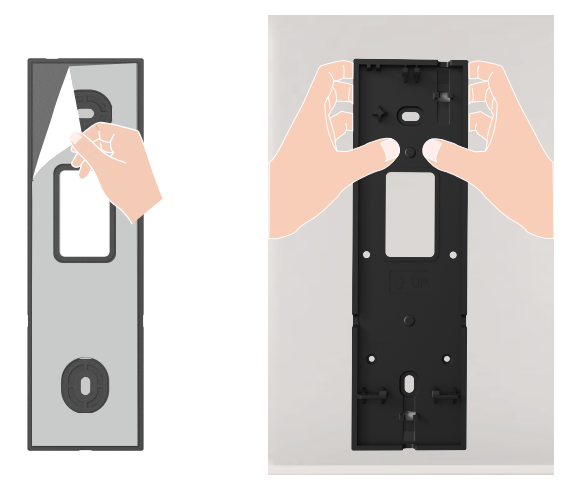

#### Option B (for uneven wall):

- 1. Place the drill template onto the surface of the desired installation location, and drill two screw holes.
- 2. (Optional) Insert anchors to the holes. There is no need to use anchors if it's a wooden surface.
- 3. Secure the backplate using the provided metal screws (PA3x25).

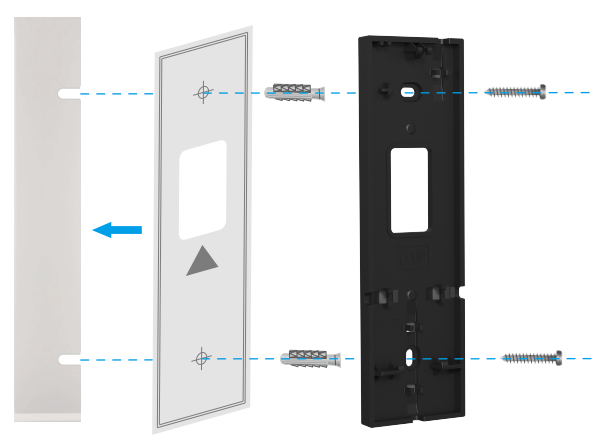

Det rekommenderas att använda en borr med en diameter på Φ6mm för borrning.

Använd de ankare och metallskruvar som medföljer i paketet.

## 2. Fäst din dörrklocka på monteringsfästet

- 1. Justera monteringshålet i den nedre delen av dörrklockan med kroken på den nedre delen av monteringsfästet och fäst dörrklockan på monteringsfästet.
- 2. Försiktigt skjut dörrklockan nedåt.
- 3. Slutligen, fäst den övre delen av dörrklockan på monteringsfästet, och installationen är klar.

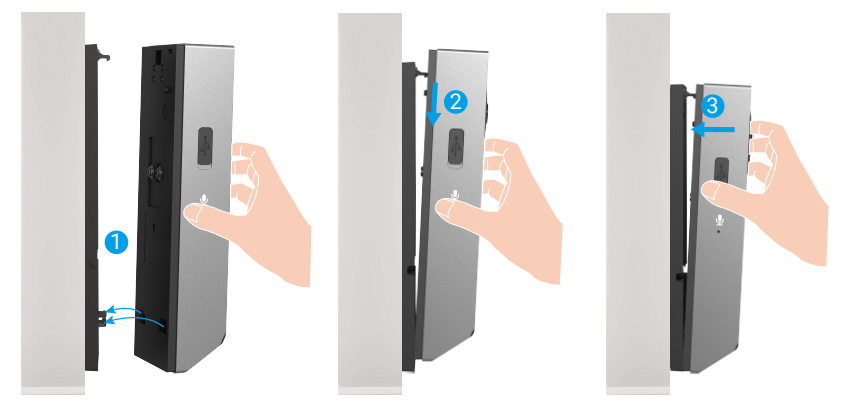

# Underhåll

## 1. Hur man använder det lutande monteringsfästet

Använd med det lutande monteringsfästet som ett kompletterande monteringsfäste om du vill se mer på en specifik sida.
Den lutande monteringsfästet ingår i paketet.

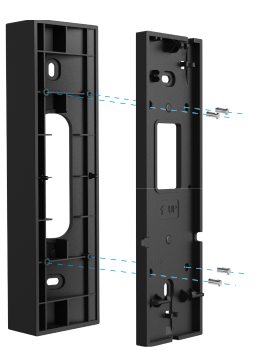

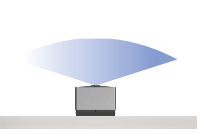

22 5

Utan lutande monteringsfäste

Med lutande monteringsfäste Installera på höger sida av dörren

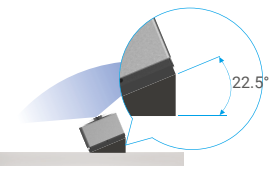

Med lutande monteringsfäste Installera på vänster sida av dörren

## 2. Demontera

- 1. Stäng av manipuleringsmeddelandet på EZVIZ-appen.
- Använd den medföljande stiftet för att trycka och hålla fast hålet på toppen av dörrklockan, samtidigt som du trycker uppåt på dörrklockan och sedan tar bort den.

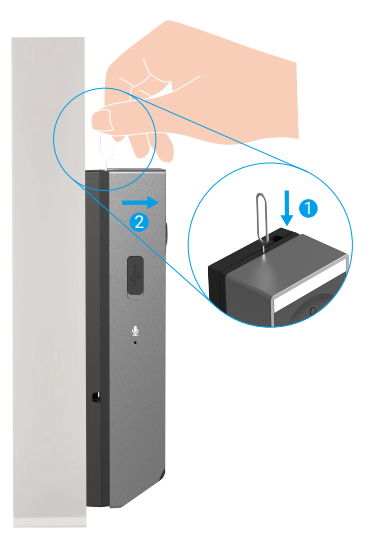

## 3. Ladda Ringklockan

Anslut dörrklockan till ett eluttag via en strömadapter.

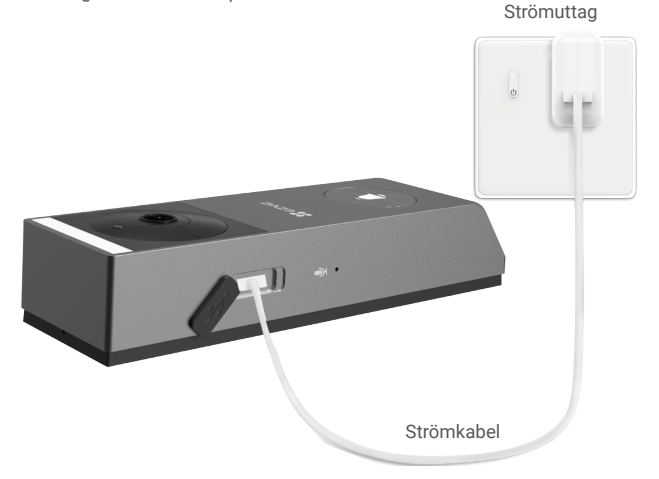

#### 🚺 Innan laddning

- Vänligen köp en 5V 2A strömadapter, eftersom den inte ingår i paketet.
- · Det rekommenderas att använda strömkabeln som ingår i paketet.
- · Om dörrklockan är installerad utomhus, använd vattentät strömkabel för att ladda.
- · Ladda inte dörrklockan när temperaturen överstiger 45 grader eller är under 0 grader.
- · Det är inte tillåtet att ladda dörrklockan med strömadapter utomhus.

#### Laddning

- Om du använder en 5V 2A-adapter för att ladda dörrklockan tar det cirka 4,5 timmar att ladda den fullständigt.
- När du laddar dörrklockan, se till att linsen pekar uppåt för att undvika att linsen nöts ut.
- När laddning pågår kommer dörrklockan att automatiskt slås på.

18

# Se din enhet i EZVIZ-appen

Appens gränssnitt kan skilja sig något beroende på versionsuppdateringar. Gränssnittet till appen som har installerats på telefonen är den som gäller.

## 1. Realtidsvisning

Enhetssidan visar bilderna nedan, när du startar appen EZVIZ. Du kan visa och lyssna på en realtidsströmning, ta stillbilder, spela in videor, och välja den videoupplösning som krävs.

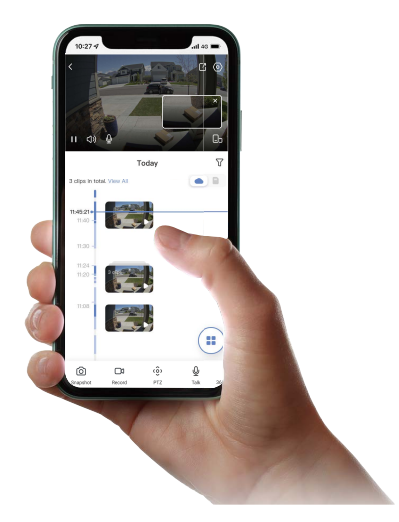

| Symbol           | Beskrivning                                                                                                    |
|------------------|----------------------------------------------------------------------------------------------------|
| Ľ                | Dela. Dela din enhet.                                                                                                    |
| 0                | Inställningar. Se eller ändra enhetens inställningar.                                                                               |
| ľ                | Bild i bild. Du kan välja att se bilderna som tas samtidigt av två linser i<br>live-vyn.                                            |
| <b>_</b> >       | Helskärmsvisning. Tryck för att njuta av en helskärmsvisning för ditt<br>synfält.                                                   |
| 6                | Stillbild. Ta en stillbild.                                                                                                    |
|                  | Spela in. Starta/stoppa inspelning manuellt.                                                                                        |
| Ŷ                | Prata. Tryck på ikonen och följ sedan instruktionerna på skärmen för att<br>prata med eller lyssna på personer framför dörrklockan. |
| $\bigtriangleup$ | Definition. Välj videoupplösning från Quad HD, Full HD eller Hi-Def.                                                                |
|                  | Närliggande enhet. Tryck för att kontrollera tillgängliga enheter i närheten.                                                       |

i Svep till vänster eller höger på skärmen för att se fler symboler.

# 2. Inställningar

På inställningssidan kan du konfigurera parametrarna för porttelefonens panel.

| Parametrar               | Beskrivning                                                                            |
|--------------------------|----------------------------------------------------------------------------------------|
| Namn                     | Visa eller klicka för att ändra namnet på din enhet här.                               |
| Batteri                  | Här kan du se kvarvarande batterikapacitet.                                            |
| Intelligent detektering  | Du kan vælge mellem forskellige typer af detektion til din enhed.                      |
| Meddelande meddelande    | Du kan administrere enhedens besked og EZVIZ App-meddelelse.                           |
| Ljudinställningar        | Du kan indstille relevante lydparametre for din enhed.                                 |
| Bildinställningar        | Du kan indstille relevante billedparametre for din enhed.                              |
| Ljusinställningar        | Du kan indstille relevante lysparametre for din enhed.                                 |
| Högtalarinställningar    | Du kan indstille relevante parametre for din højttaler.                                |
| Inspelningslista         | Du kan se enhedens lagerstatus for hukommelseskortet.                                  |
| Integritetsinställningar | Du kan kryptere dine videoer med krypteringsadgangskode og tilpasse privatlivsområdet. |
| Nätverksinställningar    | Du kan se forbindelsesstatus.                                                          |
| Enhetsinformation        | Du kan se enhedsoplysningerne her.                                                     |
| Dela enhet               | Du kan dele enheden med dit familiemedlem eller gæst.                                  |
| Cloudplay                | Du kan abonnere og administrere cloud storage.                                         |
| Ta bort enhet            | Tryck för att ta bort enheten från EZVIZ App.                                          |

# **EZVIZ Connect**

## 1. Använd Amazon Alexa

Anvisningarna låter dig styra dina EZVIZ-enheter med Amazon Alexa. Se Felsökning, om du får problem under processen .

### Innan du börjar ser du till att följande är klart:

- 1. EZVIZ-enheterna är anslutna till EZVIZ-appen.
- 2. Aktivera "Videokryptering" och "Ljud" på sidan för Enhetsinställningar i appen EZVIZ.
- Du har en enhet med stöd för Alexa (dvs. Echo Spot, Echo-Show, helt nya Echo-Show, Fire TV (alla generationer), Fire TV-sticka (endast andra generationen) eller smarta TV-apparater med Fire TV Edition).
- 4. Amazon Alexa-appen är redan installerad på din smarta enhet och du har skapat ett konto.

## Så här styr du EZVIZ-enheter med Amazon Alexa:

- 1. Öppna Alexa-appen och välj "Skills och spel" på menyn.
- 2. På skärmen Skills och spel söker du efter "EZVIZ". Du kommer då att hitta "EZVIZ"-skills.
- 3. Välj din EZVIZ-enhets kunskaper och tryck på AKTIVERA FÖR DRIFT.
- 4. Ange användarnamn och lösenord för EZVIZ och tryck sedan på Logga in.
- Tryck på knappen Auktorisera för att auktorisera att Alexa får åtkomst till ditt EZVIZ-konto, så att Alexa kan styra dina EZVIZ-enheter.
- Du kommer att se meddelandet "EZVIZ har länkats". Tryck sedan på DETEKTERA ENHETER för att låta Alexa detektera alla dina EZVIZ-enheter.
- 7. Gå tillbaka till menyn i Alexa och välj "Enheter", så ser du alla dina EZVIZ-enheter.

### Röstkommando

Upptäck en ny smart enhet via menyn "Smart hem" i Alexa eller med funktionen för röststyrning av Alexa. När enheten hittas kan du styra den med din röst. Säg enkla kommandon till Alexa.

### Svara på EZVIZ-porttelefonens panel med Alexa

När du har anslutit EZVIZ-porttelefonens panel till din Alexa-aktiverade enhet kan du prata med dina besökare via en Echo- eller Fire TV-enhet.

Säg följande för att prata med besökare:

- Alexa, answer [namnet på EZVIZ-porttelefonens panel].
- Alexa, talk to [namnet på EZVIZ-porttelefonens panel].
- Exempelvis din enhets namn: "Visa kamera xxxx," kan ändras i appen EZVIZ. Varje gång du ändrar namn på enheten, måste du upptäcka enheten igen för att uppdatera namnet.

## Felsökning

### Vad ska jag göra om Alexa inte lyckas upptäcka min enhet?

Kontrollera om det finns några problem med att ansluta till internet.

Försök att starta om den smarta enheten och upptäcka enheten med Alexa igen.

#### Varför är enhetens status "Offline" i Alexa?

Din enhet kan ha kopplats bort från nätverket. Starta om den smarta enheten och upptäck den med Alexa igen. Kontrollera om din router är ansluten till internet och försök igen.

🚺 Gå till Amazon Alexas officiella webbplats för att få information om i vilka länder Amazon Alexa finns.

## 2. Använd Google Assistent

Med Google-assistenten, kan du aktivera din EZVIZ-enhet och titta i realtid genom att tala med Google-assistenten.

#### Följande enheter och appar krävs:

- 1. En fungerande EZVIZ-app.
- 2. Aktivera "Videokryptering" och "Ljud" på sidan för Enhetsinställningar i appen EZVIZ.
- 3. En tv med en fungerande anslutning till Chromecast.
- 4. Google Assistent-appen på din telefon.

#### Följ stegen nedan, för att komma igång:

- 1. Konfigurera EZVIZ-enheten och se till att den fungerar korrekt i appen.
- 2. Hämta Google Home-appen från App Store eller Google Play Store™ och logga in på ditt Google-konto.
- 3. Tryck på "+" i det övre vänstra hörnet på skärmen "Min startsida" och välj "Konfigurera enhet" på menyn för att öppna konfigurationsgränssnittet.
- 4. Tryck på Fungerar med Google och sök efter "EZVIZ", så visas "EZVIZ"-kunskaper.
- 5. Ange användarnamn och lösenord för EZVIZ och tryck sedan på Logga in.
- 6. Tryck på knappen Auktorisera för att auktorisera att Google får åtkomst till ditt EZVIZ-konto. Sedan kan Google styra dina EZVIZ-enheter.
- 7. Tryck på Gå tillbaka till app.
- 8. Följ de ovanstående stegen för att slutföra auktoriseringen. När synkroniseringen är slutförd, kommer tjänsten EZVIZ att finnas i listan över dina tjänster. Om du vill se en lista med kompatibla enheter under ditt EZVIZ-konto trycker du på EZVIZ-tjänstikonen.
- 9. Prova nu några kommandon. Använd namnet på den kamera som du skapade när du konfigurerade systemet.

Användarna kan hantera enheter som en enskild enhet eller i en grupp. Genom att lägga till enheter i ett rum kan användarna styra en grupp enheter samtidigt med ett kommando.

Du kan få mer information via länken:

https://support.google.com/googlehome/answer/7029485?co=GENIE.Platform%3DAndroid&hl=en

Se www.ezviz.com/eu, för mer information om apparaten.

# SÄKERHETSFÖRESKRIFTER

Alla skador som orsakats av underlåtenhet att följa manualen upphäver garantin. Vi tar inget ansvar för skador som uppstår därav!

Vi kan inte hållas ansvariga för skador på egendom eller personer som orsakas av felaktig användning eller underlåtenhet att följa säkerhetsanvisningarna.

Den här produkten har tillverkats i full överensstämmelse med säkerhetsinstruktionerna. För att bibehålla den här statusen och få ut mesta möjliga från produkten måste användare följa säkerhetsanvisningarna och varningarna i den här manualen.

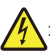

: Den här symbolen indikerar att det finns risk för elektriska stötar eller kortslutning.

- · Försök aldrig använda denna enhet med en annan spänning.
- · Se till att systemets alla elektriska anslutningar överensstämmer med bruksanvisningen.
- · Se till att bestämmelserna om förebyggande av olyckor i elektriska installationer i kommersiella anläggningar följs.
- I skolor, utbildningsanläggningar, verkstäder osv. måste kvalificerad personal finnas till hands för att övervaka den elektroniska utrustningens användning.
- · Du måste följa bruksanvisningen för andra enheter som är anslutna till systemet.
- · Kontakta en kvalificerad person om du har några frågor angående utrustningens funktion eller säkerhet.
- · Koppla aldrig in eller bort en elektrisk utrustning med våta händer.
- · När den här produkten installeras ska du kontrollera att de strömförande kablarna inte riskerar att skadas.
- · Byt aldrig ut skadade elektriska kablar själv! Ta i så fall bort dem och kontakta en elektriker.
- · Eluttaget ska vara placerat nära enheten och måste vara lättillgängligt.
- En kopplingsanordning (såsom en strömbrytare eller motsvarande anordning) ska vara lättillgänglig och integrerad i installationen av byggnadens kablar för utrustning som är permanent ansluten till nätströmmen.
- · Håll området runt enheten fritt för att säkerställa att den har tillräcklig ventilation.
- · Ventilationen bör inte blockeras genom att täcka ventilationsöppningen med ett föremål såsom papper, tyg eller gardin osv.).
- · Ingen öppen eld, såsom tända ljus, får placeras på enheten.
- Följ produktens driftstemperatur.
- Enheten bör inte utsättas för rinnande eller stänkande vätska och inga föremål fyllda med vätska får placeras på enheten.

# Initiativ för användningen av videoprodukter

Tack för att du valde EZVIZ-produkter.

Teknik påverkar alla delar av vårt liv. Som ett högteknologiskt företag blir vi alltmer medvetna om den roll som tekniken spelar för att förbättra företags effektivitet och livskvaliteten. Samtidigt ser vi även den potentiella skadan som kan uppstå från felaktig användning. Till exempel kan videoprodukter spela in riktiga, kompletta och tydliga bilder. Detta erbjuder ett högt värde i efterhand och bevarar fakta i realtid. Den kan dock även leda till intrång i tredje parts legitima rättigheter och intressen om felaktig distribution, användning och/eller bearbetning av videodata äger rum. EZVIZ lever efter filosofin "Teknik kan göra gott" och kräver därför att varje slutanvändare av videoteknik och -produkter ska följa alla tillämpliga lagar och förordningar såväl som etiska seder – allt i syfte att tillsammans skapa en bättre gemenskap.

Läs följande initiativ noggrant:

1. Alla har rimliga förväntningar på att integritet och installationen av videoprodukter inte bör stå i konflikt med denna rimliga förväntning. Därför ska ett varningsmeddelande presenteras på ett rimligt och effektivt sätt och förtydliga dörrklockans övervakningsområde vid installationen av videoprodukter i offentliga områden. För icke-offentliga områden ska en tredje parts rättigheter och intressen utvärderas vid installation av videoprodukter, inklusive men inte begränsat till, att endast installera videoprodukter efter att ha erhållit samtycke från intressenterna, och inte installera dolda videoprodukter.

2. Syftet med videoprodukter är att spela in verkliga aktiviteter inom en viss tid och område samt under specifika förhållanden. Därför ska varje användare först rimligen definiera sina egna rättigheter i en sådan specifik omfattning, för att undvika intrång i en tredje parts bild, integritet eller andra legitima rättigheter.

3. Under användningen av videoprodukter genereras bilddata som härrör från verkliga scener inklusive en stor mängd biologiska data (såsom ansiktsbilder). Data kan dessutom tillämpas eller bearbetas ytterligare. Videoprodukter i sig kan inte skilja gott från ont när det gäller hur man använder data baserat enbart på bilderna som har tagits av videoprodukterna. Resultatet av dataanvändningen beror på personuppgiftsansvariges praxis och syfte med användningen. Därför ska personuppgiftsansvariga inte bara följa alla tillämpliga lagar och förordningar och andra normativa krav, utan även respektera internationella normer, social och godtycklig moral, sedvänjor och andra icke-obligatoriska krav samt respektera individuell integritet, porträtt och andra rättigheter samt intressen.

4. Rättigheterna, värderingarna och andra krav från olika intressenter bör alltid beaktas vid bearbetning av videodata som kontinuerligt genereras av videoprodukter. I detta avseende är produktoch datasäkerhet extremt avgörande. Därför bör varje slutanvändare och personuppgiftsansvarig vidta alla rimliga och nödvändiga åtgärder för att garantera datasäkerhet och undvika dataläckage, felaktigt avslöjande och felaktig användning. Inklusive, men inte begränsat till, att konfigurera åtkomstkontroll, välja en lämplig nätverksmiljö (internet eller intranät) där videoprodukterna är anslutna, vilket skapar och ständigt optimerar nätverkssäkerheten.

5. Videoprodukter har bidragit i stort till förbättringen av social trygghet runt om i världen och vi anser att dessa produkter också kommer att spela en aktiv roll i många delar av det sociala livet. Alla missbruk av videoprodukter som bryter mot mänskliga rättigheter eller leder till kriminell verksamhet strider mot den ursprungliga avsikten med teknisk innovation och produktutveckling. Därför ska varje användare upprätta en mekanism med utvärdering och spårning för sin produkttillämpning för att garantera att varje produkt används på ett korrekt och rimligt sätt och i god tro.